# **GUIDE PORTAIL FAMILLES**

Si vous n'avez pas reçu le mail ci-dessous, contactez le service jeunesse par mail à <u>jeunesse@ville-ronchin.fr</u>, afin que nous puissions créer votre compte.

| De        | "Ne pas répondre - Portail Famille Ville de Ronchin" <jeunesse@portail-familles.app> 🔞</jeunesse@portail-familles.app> |
|-----------|----------------------------------------------------------------------------------------------------|
| Pour      | jeunesse@ville-ronchin.fr 🔞                                                                                            |
| Réponse à | nepasrepondre@ville-ronchin.fr @                                                                                       |
| Sujet     | Création de votre compte                                                                                               |

#### Bonjour,

Nous vous informons de l'ouverture de votre compte sur notre nouveau Portail en ligne. Vous devez confirmer votre adresse email et créer un mot de passe en cliquant sur le lien ci-dessous .

https://ronchin.portail-familles.app/go/7Y018KP61KZ40A68L26JVL1ZXM4AHJ24614631A43515V59XB3

Cordialement

Le service Jeunesse

Service Jeunesse Tél : 03 20 53 46 15 www.ville-ronchin.info https://www.facebook.com/ville.ronchin/

#### A la réception du mail, cliquez sur le lien

on vous demandera de choisir un mot de passe, saisissez le mot de passe 2 fois et cliquez sur valider

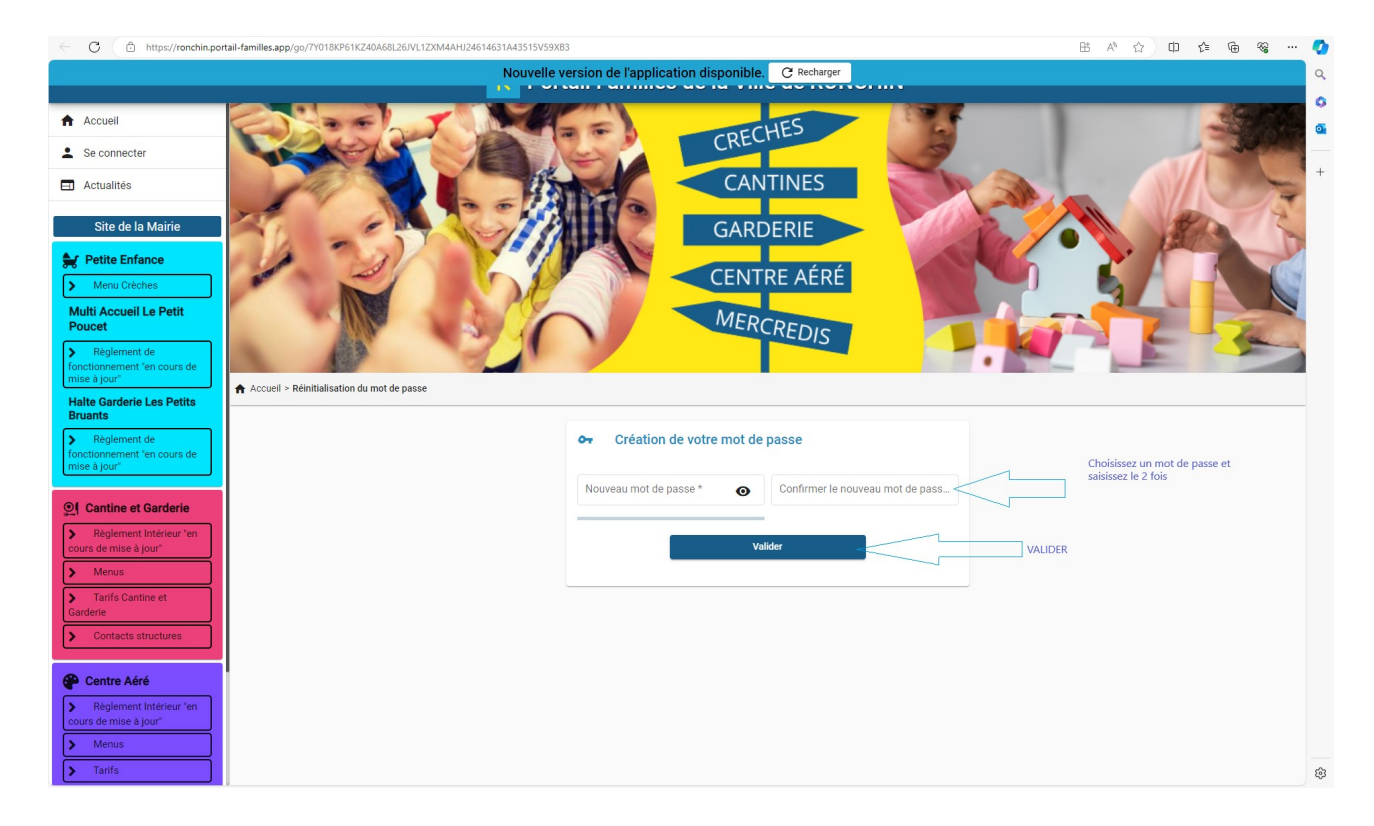

<u>Comment retrouver le portail familles ?</u>

Privilégiez les moteurs de recherches Google Chrome ou Mozilla

Attention si vous vous connectez avec Apple, passez par SAFARI

https://ronchin.portail-familles.app

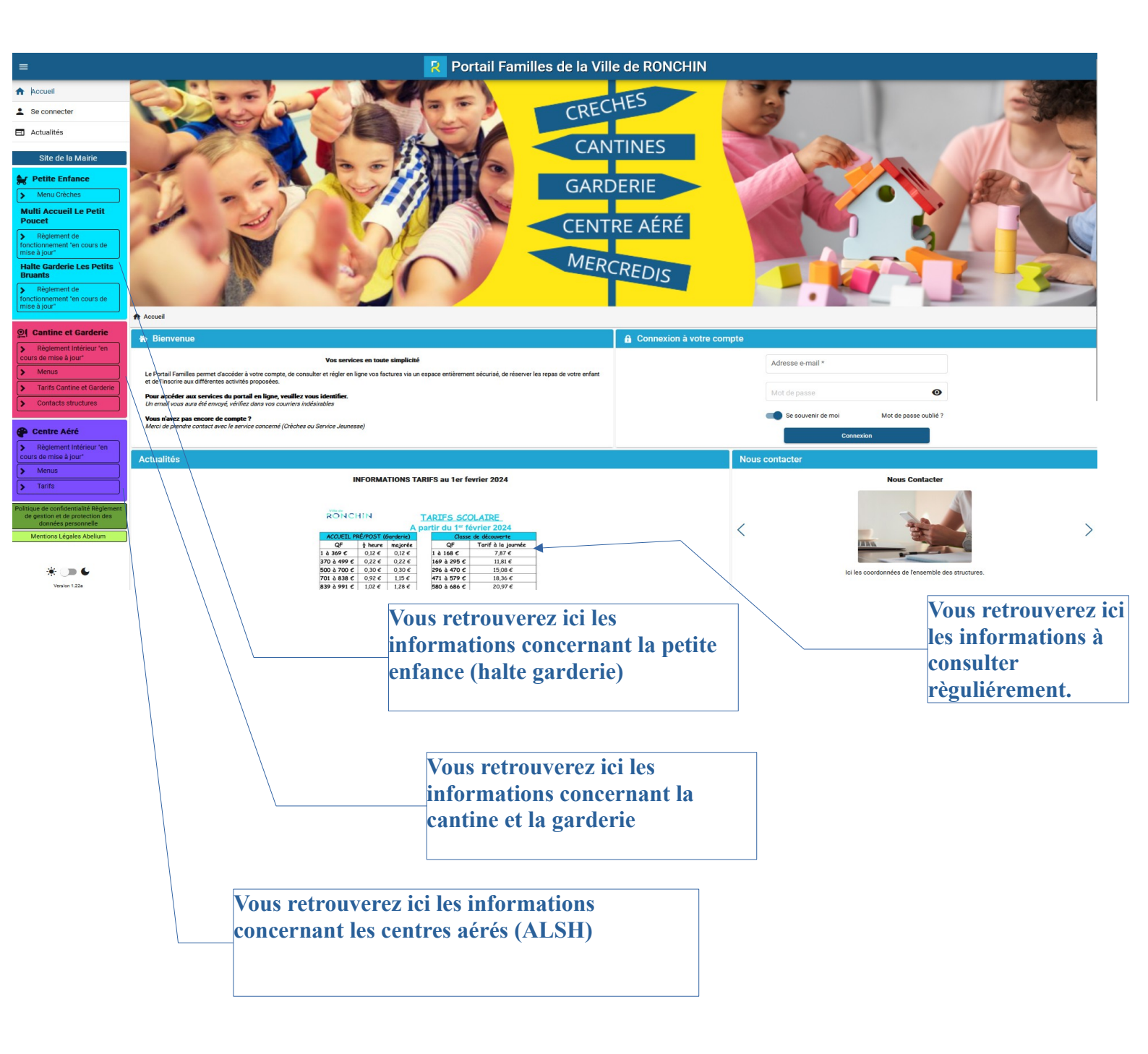

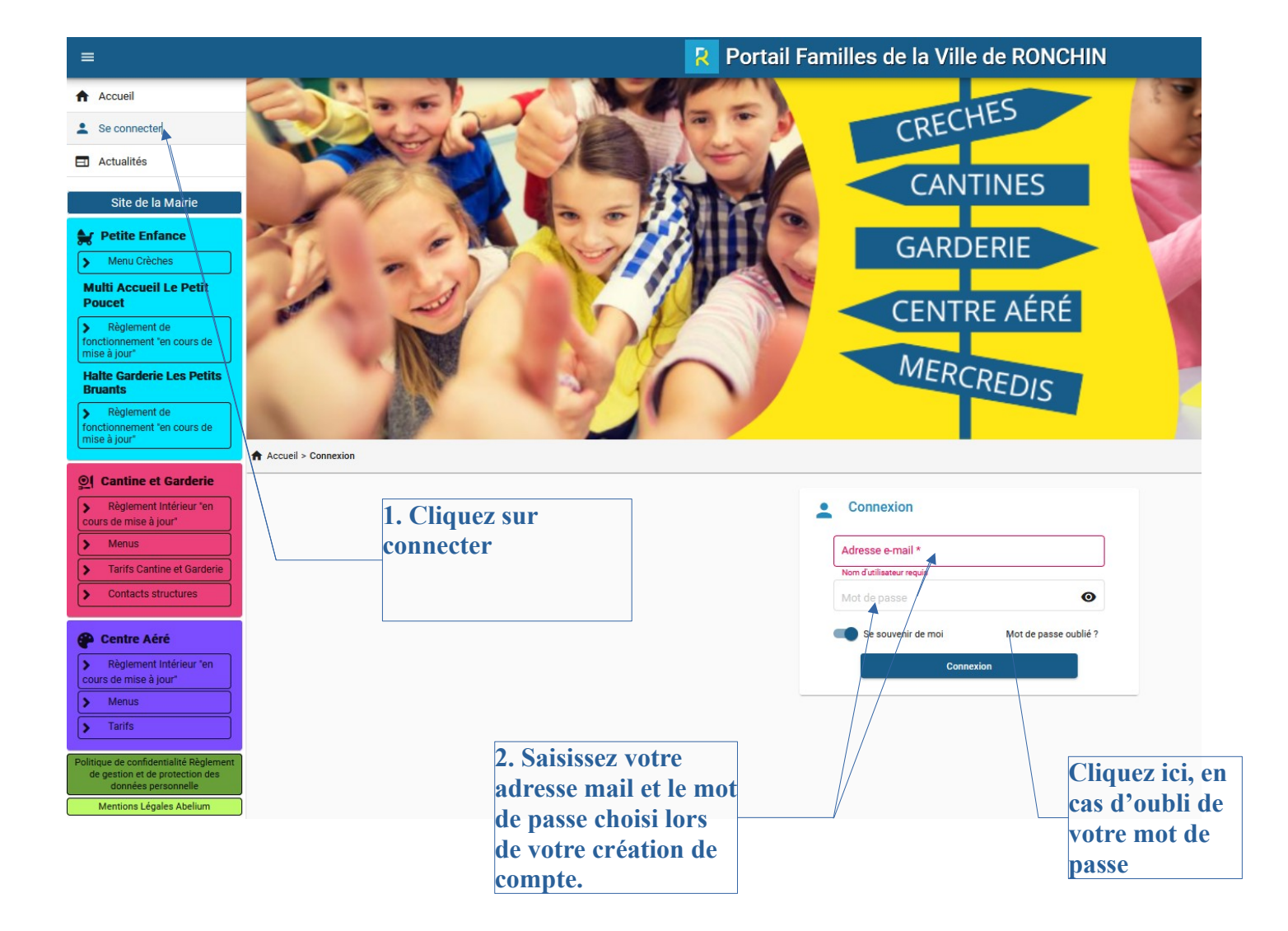

## <u>Comment Faire une réservation :</u>

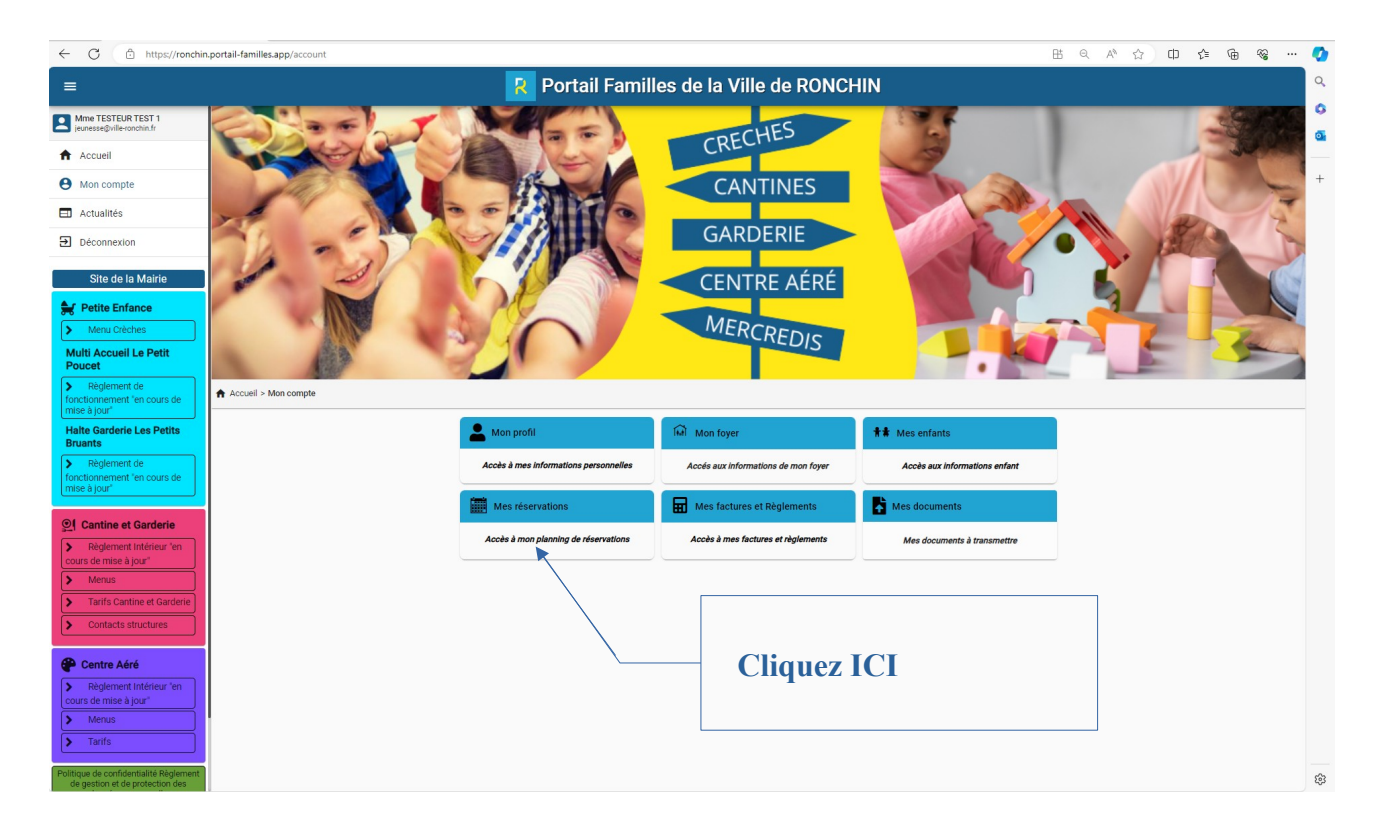

| Cliquer pour revenir en arrière (Alt+Flèche                                       | e gauche), maintenir la touche enfoncée pour voir l'hi | storique | Portail Familles | de la Ville de RON | CHIN     |        |                 | 9       |
|-----------------------------------------------------------------------------------|--------------------------------------------------------|----------|------------------|--------------------|----------|--------|-----------------|---------|
| Mme TESTEUR TEST 1<br>jeunesse@ville-ronchin.fr                                   | a to the                                               | J        |                  | CRECHES            | - 194    |        |                 | 6       |
| Accueil                                                                           | A CARL                                                 |          |                  | CREE               | 3        |        | and and a       |         |
| Mon compte                                                                        | 100                                                    |          |                  | CANTINES           |          |        |                 | +       |
| Actualités                                                                        | 7.0                                                    |          |                  |                    |          |        | a a             |         |
| Déconnexion                                                                       | 14 - 5)                                                |          |                  | GARDERIE           | 1000     |        |                 |         |
| Site de la Mairie                                                                 |                                                        | St       |                  | CENTRE AÉRÉ        |          |        |                 |         |
| Menu Crèches                                                                      | 1112                                                   | 1 Star / |                  | MERCREDIC          |          |        |                 |         |
| Multi Accueil Le Petit<br>Poucet                                                  | 63                                                     | 121      |                  |                    |          |        |                 |         |
| <ul> <li>Règlement de<br/>fonctionnement "en cours de<br/>mise à jour"</li> </ul> | Accueil > Mon compte > Mes réservations                |          |                  |                    |          | Ajoute | r … ①Historique |         |
| Halte Garderie Les Petits<br>Bruants                                              | < > Aujourd'hui                                        |          |                  | Mai 202            | 24       | 7      |                 |         |
| Règlement de                                                                      | Lundi                                                  | Mardi    | Mercredi         | Jeudi              | Vendredi | Samedi | Dimanche        |         |
| mise à jour"                                                                      | 27                                                     | 50       |                  | 2                  | 3        | *      |                 |         |
|                                                                                   | 6                                                      | 7        |                  |                    | 10       | 11     | Chie            | mez     |
| Règlement Intérieur "en                                                           |                                                        |          |                  |                    |          |        |                 | 1402    |
| cours de mise à jour"                                                             | 13                                                     | 14       | 15               | 16                 | 17       | 18     | sur             | ajouter |
| Tarifs Cantine et Garderie                                                        |                                                        |          |                  |                    |          |        |                 |         |
| Contacts structures                                                               | Féné 20                                                | 21       | 22               | 23                 | 24       | 25     | 26              |         |
| P Centre Aéré                                                                     | 27                                                     | 28       | 29               | 30                 | 31       | 1      | 2               |         |
| Règlement Intérieur "en<br>cours de mise à jour"                                  |                                                        |          |                  |                    |          |        |                 |         |
| Menus     Tarifs                                                                  | 3                                                      | 4        | 5                | 6                  | 7        | 8      | 9               |         |
| Politique de confidentialité Règlement<br>de gestion et de protection des         |                                                        |          |                  |                    |          |        |                 | (i)     |

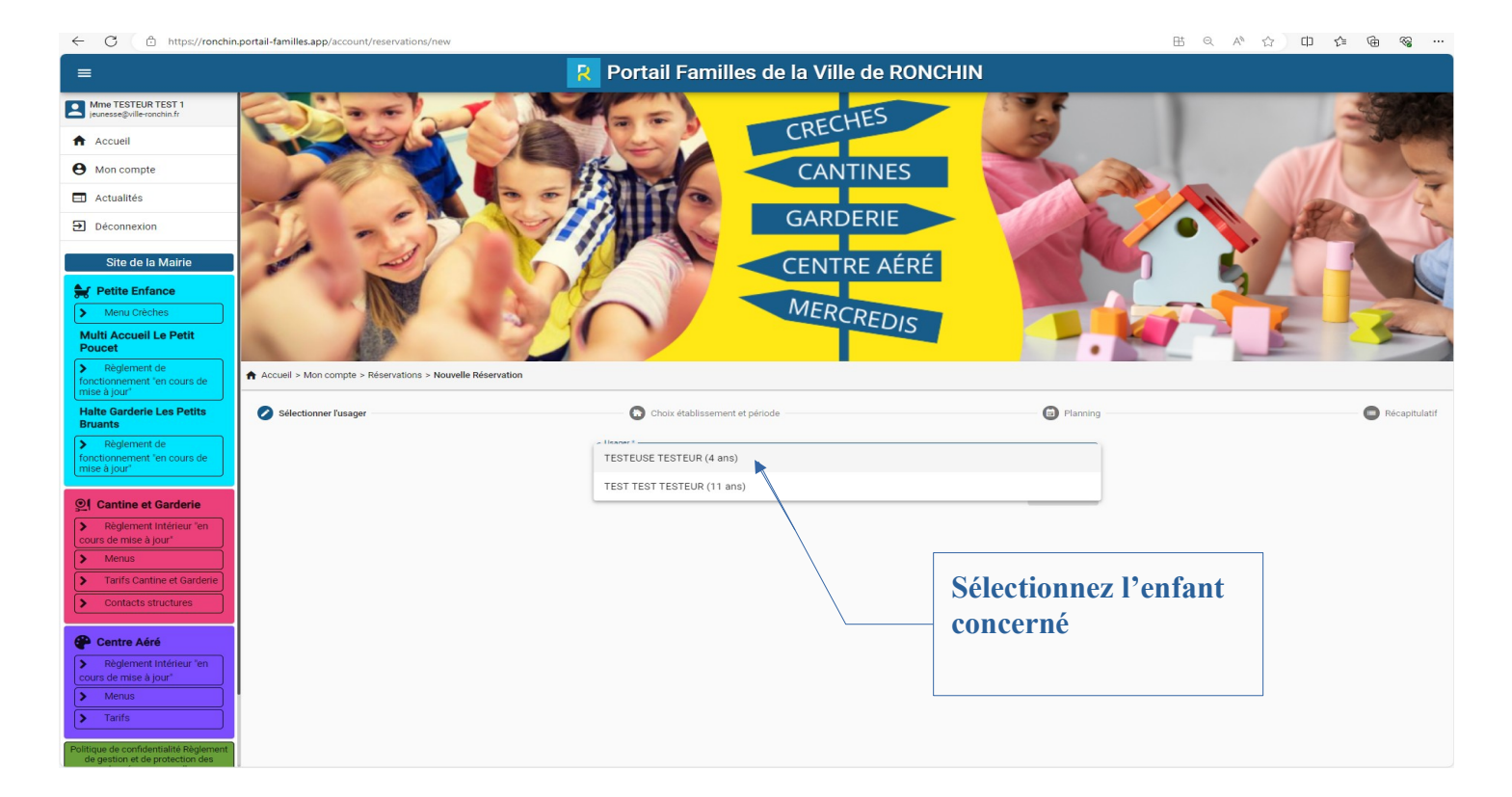

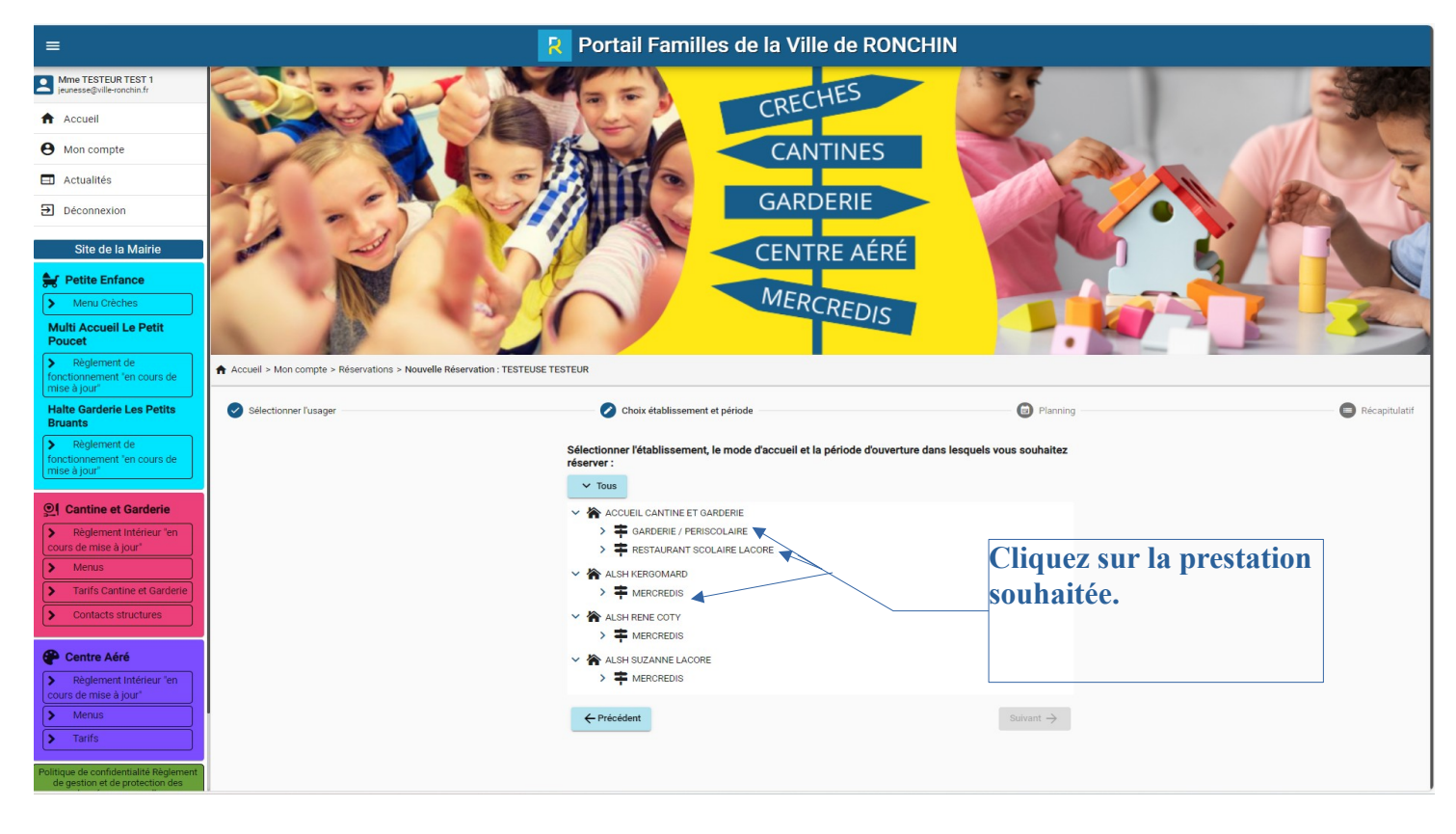

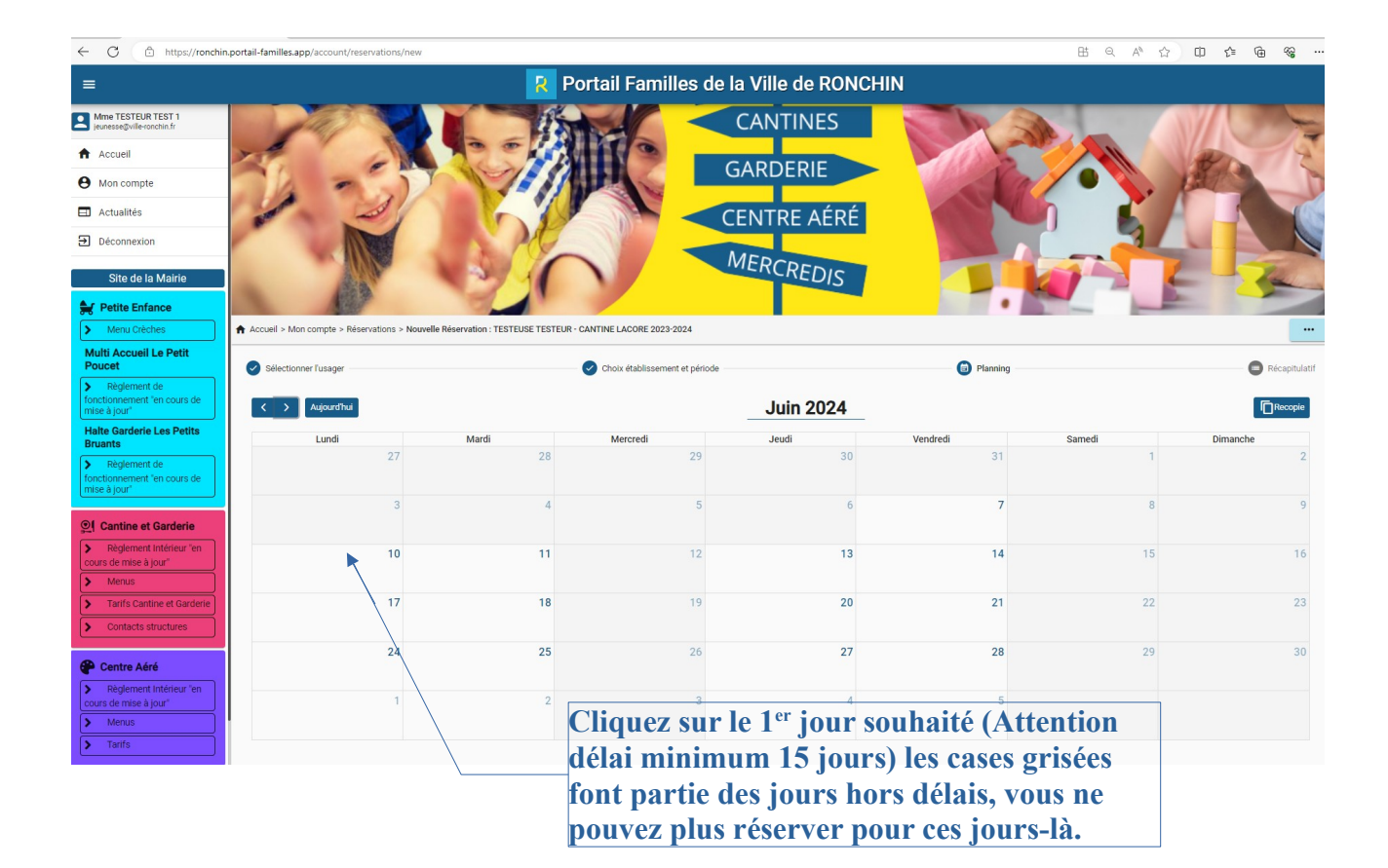

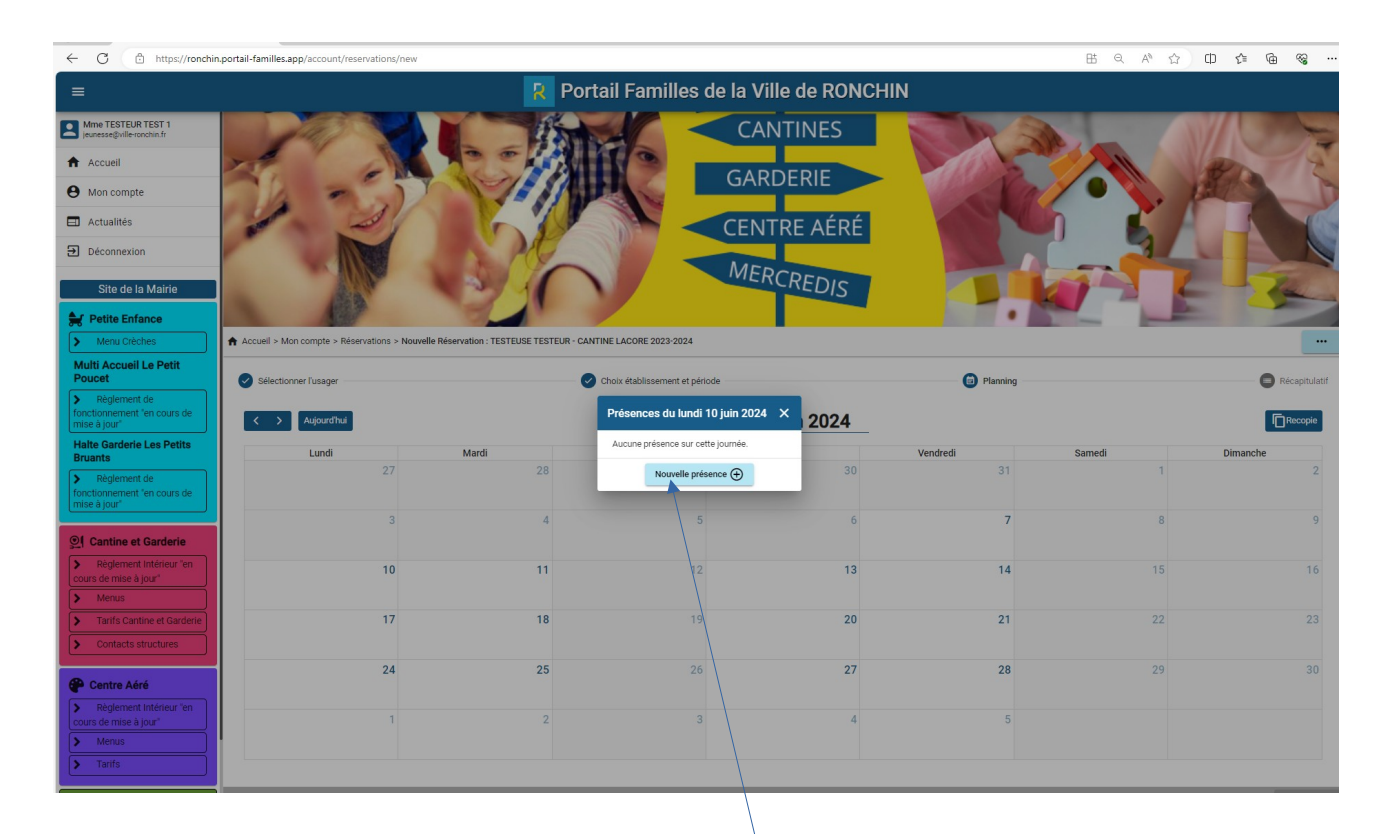

Cliquez sur nouvelle présence

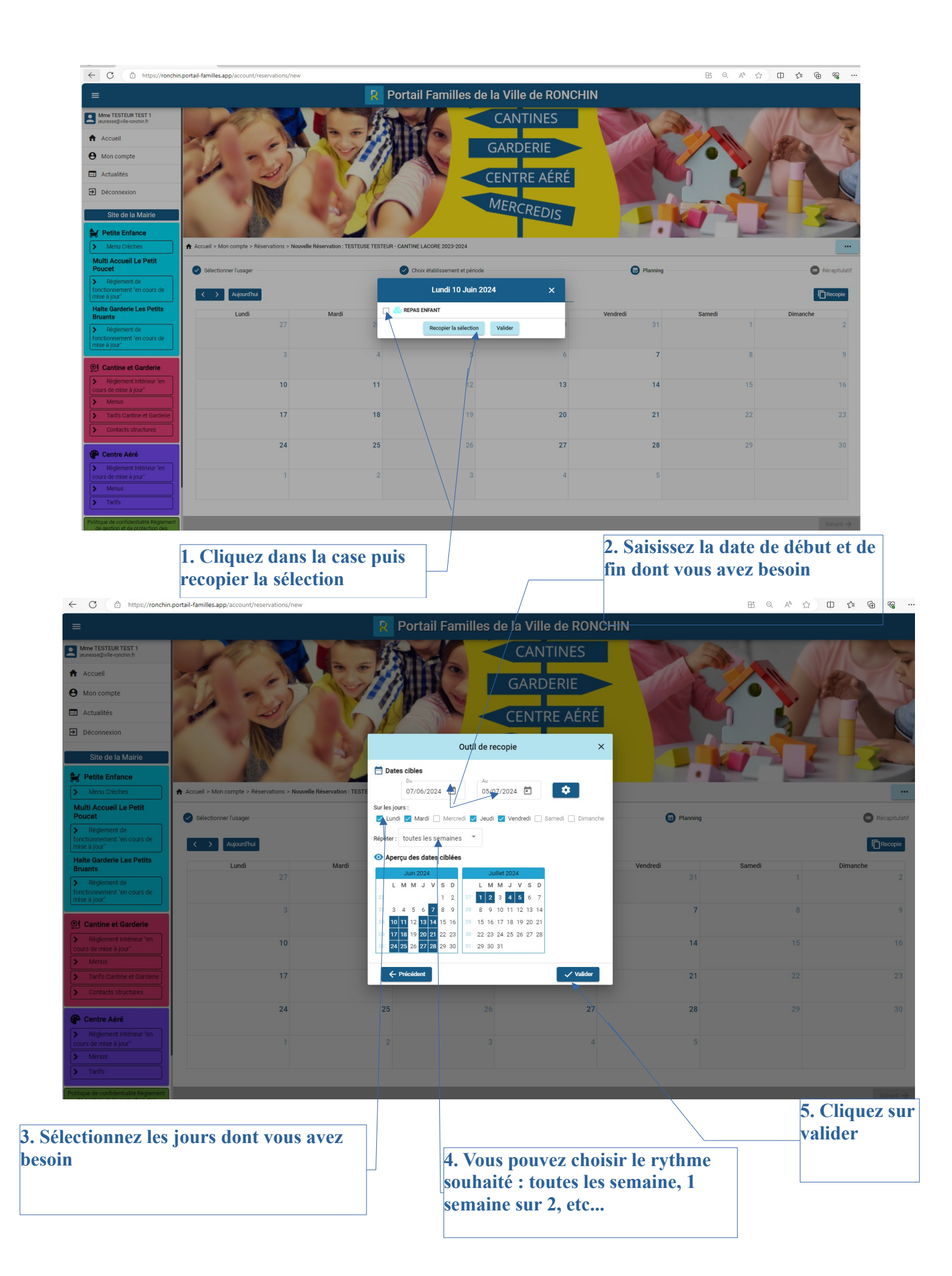

| Cliquer pour revenir en arrière (Alt+Flèche gauche),        | maintenir la touche enfoncée pour voir l'histo | ique 🥂 P                              | ortail Familles d             | e la Ville de RON | ICHIN          |        |               |
|-------------------------------------------------------------|------------------------------------------------|---------------------------------------|-------------------------------|-------------------|----------------|--------|---------------|
| Mme TESTEUR TEST 1 jeunesse@villeronchin.fr  Accuell        | 19                                             | 1 A                                   | M6 <                          | CANTINES          |                |        |               |
| e Mon compte                                                | 12                                             |                                       |                               | GARDERIE          | - The A        |        | A D           |
| Actualités                                                  | 1 21                                           |                                       |                               | CENTRE AÉRÉ       |                | lin 👗  |               |
| Déconnexion                                                 |                                                | A A                                   |                               |                   |                | 7 37   |               |
| Site de la Mairie                                           | ueil > Mon compte > Réservations > Nouv        | elle Réservation : TESTEUSE TESTEUR - | CANTINE LACORE 2023-2024      | MERCREDIS         |                |        |               |
| Multi Accueil Le Petit<br>Poucet                            | Sélectionner l'usager                          |                                       | Choix établissement et périod | •                 | Planning       |        | Récapitulatif |
| Règlement de<br>fonctionnement 'en cours de<br>mise à jour' | Aujourd'hui                                    |                                       |                               | Juin 2024         | _              |        | Recopie       |
| Halte Garderie Les Petits<br>Bruants                        | Lundi                                          | Mardi                                 | Mercredi                      | Jeudi             | Vendredi       | Samedi | Dimanche      |
| Règlement de<br>fonctionnement "en cours de<br>mise à lour" | 27                                             | 28                                    | 29                            | 30                | 31             | 1      | 2             |
| ©[ Cantine et Garderie                                      | 3                                              | 4                                     | 5                             | 6                 | 7 REPAS ENFANT | 8      | 9             |
| Règlement Intérieur 'en                                     | 10                                             | 11                                    | 12                            | 13                | 14             | 15     | 16            |
| Menus                                                       | REPAS ENFANT 8                                 | REPAS ENFANT                          |                               | REPAS ENFANT      | REPAS ENFANT   |        |               |
| > Tarifs Cantine et Garderie                                | 17                                             | 18                                    | 19                            | 20                | 21             | 22     | 23            |
| Contacts structures                                         | REPAS ENFANT                                   | REPAS ENFANT                          |                               | REPAS ENFANT      | REPAS ENFANT   |        |               |
| Barry Mr.                                                   | 24                                             | 25                                    | 26                            | 27                | 28             | 29     | 30            |
| Règlement Intérieur 'en                                     | REPAS ENFANT                                   | REPAS ENFANT                          | L                             | REPAS ENFANT      | REPAS ENFANT 8 |        |               |
| cours de mise à jour"                                       | 1                                              | 2                                     | 3                             | 4                 | 5              |        |               |
| Menus     Tarifs                                            |                                                |                                       |                               | REPAD ENPANI      |                |        |               |
| Politique de confidentialité Règlement                      |                                                |                                       |                               |                   |                |        | Suivant 🗅     |
| de gestion et de protection des                             |                                                |                                       |                               |                   |                |        | Sulvant 7     |

Vos réservations s'affichent , Cliquez sur suivant

| ≡                                                                                 | R Portail Familles de la Ville de RONCHIN |
|-----------------------------------------------------------------------------------|-------------------------------------------|
| Mme TESTEUR TEST 1<br>jeunesse@ville-ronchin.fr                                   |                                           |
| Accueil                                                                           | © REPASENFANT                             |
| Mon compte                                                                        | Vendredi 21. luin 2024                    |
| Actualités                                                                        | REPAS ENFANT                              |
| Đ Déconnexion                                                                     | Lundi 24 Juin 2024                        |
| Site de la Mairie                                                                 | REPAS ENFANT                              |
| Detite Enfance                                                                    | Mardi 25 Juin 2024                        |
| Menu Crèches                                                                      | REPAS ENFANT                              |
| Multi Accueil Le Petit<br>Poucet                                                  | Jeudi 27 Juin 2024                        |
| <ul> <li>Règlement de<br/>fonctionnement "en cours de<br/>mise à jour"</li> </ul> | REPAS ENFANT                              |
| Halte Garderie Les Petits<br>Bruants                                              | Vendredi 28 Juin 2024                     |
| Règlement de<br>fonctionement "en cours de<br>mise à lauré"                       |                                           |
|                                                                                   | REPASENGANT                               |
| Cantine et Garderie                                                               | Mardi 2. hillor 2024                      |
| cours de mise à jour"                                                             | REPASENFANT                               |
| Tarifs Cantine et Garderie                                                        | Jerdi 4. hillet 2024                      |
| Contacts structures                                                               | REPAS ENFANT                              |
| P Centre Aéré                                                                     | Vendredi 5 Juillet 2024                   |
| Règlement Intérieur 'en                                                           | REPAS ENFANT                              |
| Menus                                                                             | ← Précédent Valider ✓                     |
| > Tarifs                                                                          |                                           |
| Politique de confidentialité Réglement<br>de gestion et de protection des         |                                           |
|                                                                                   |                                           |
|                                                                                   |                                           |

Un récapitulatif s'affiche, descendez en bas de la page et cliquez sur Valider

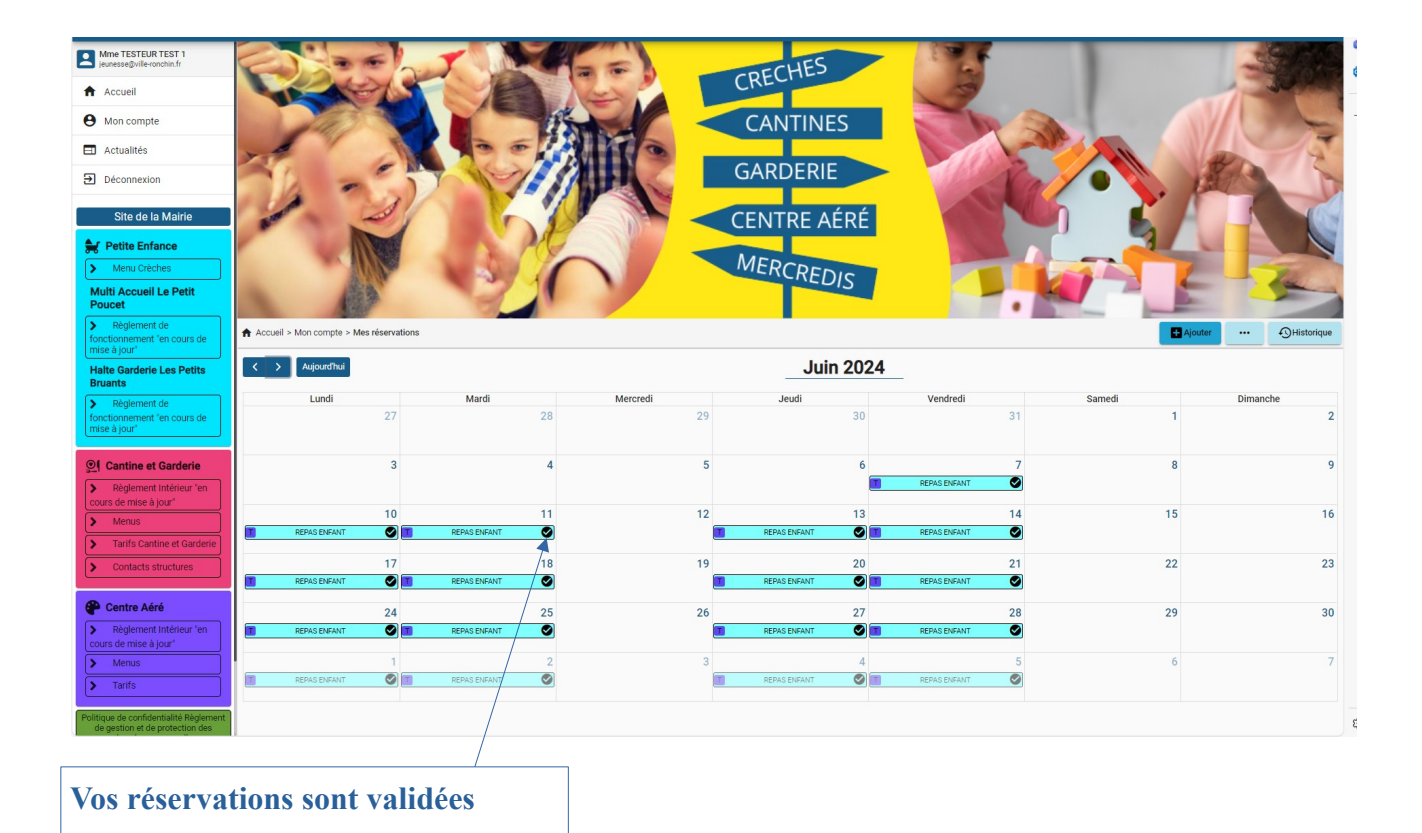

# Comment supprimer une réservation

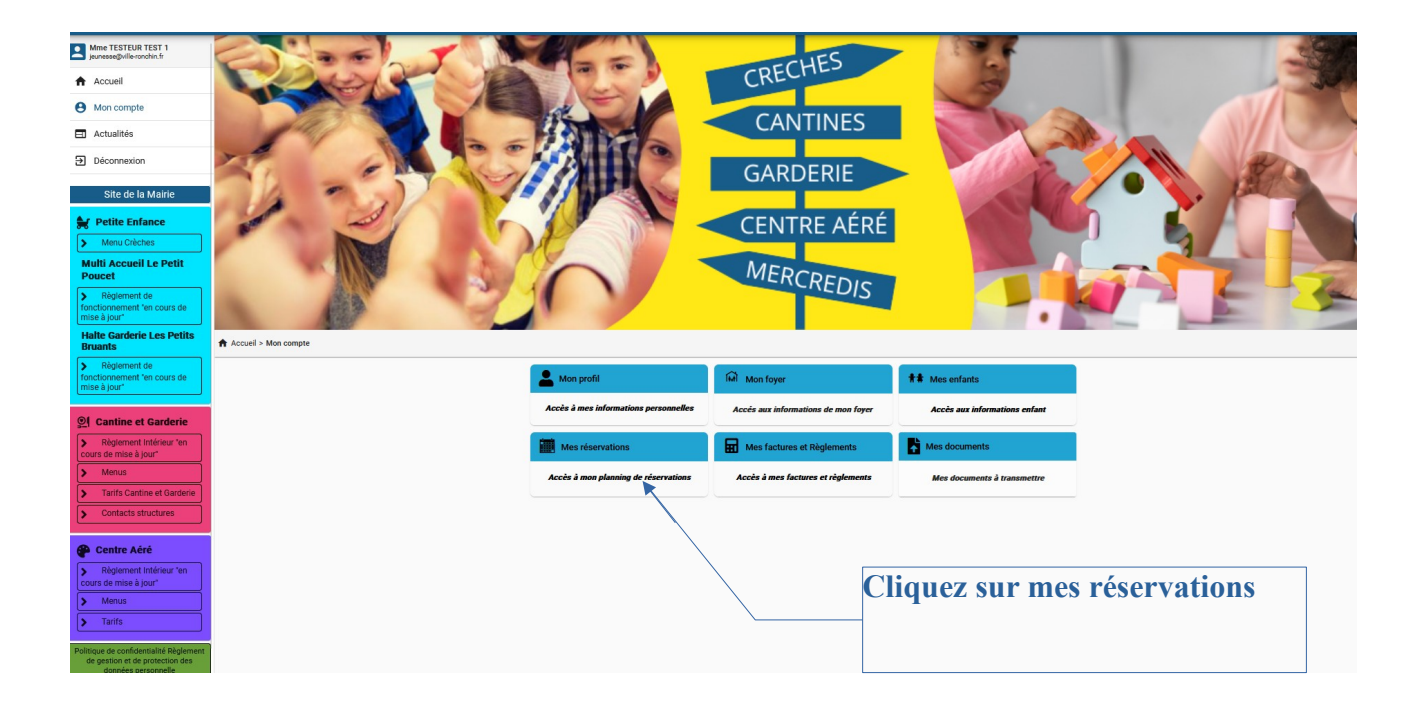

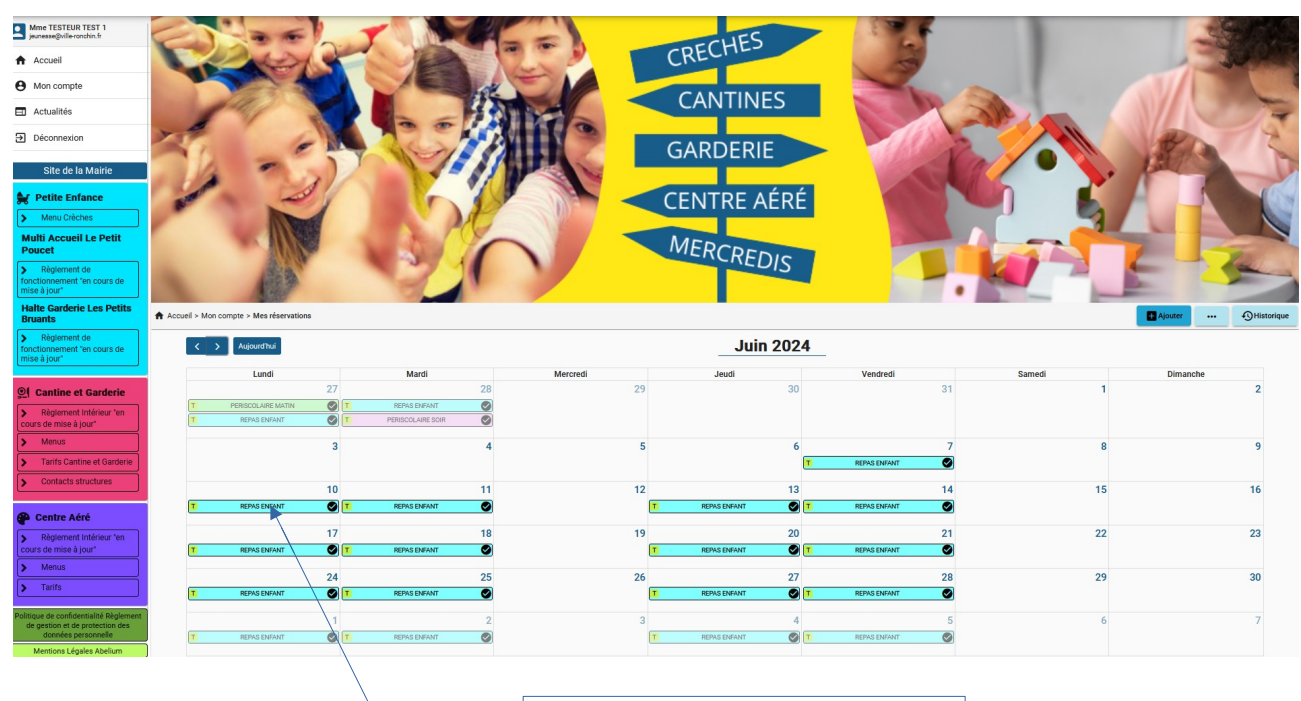

Cliquez sur la date à annuler (Attention au délai de 15 jours)

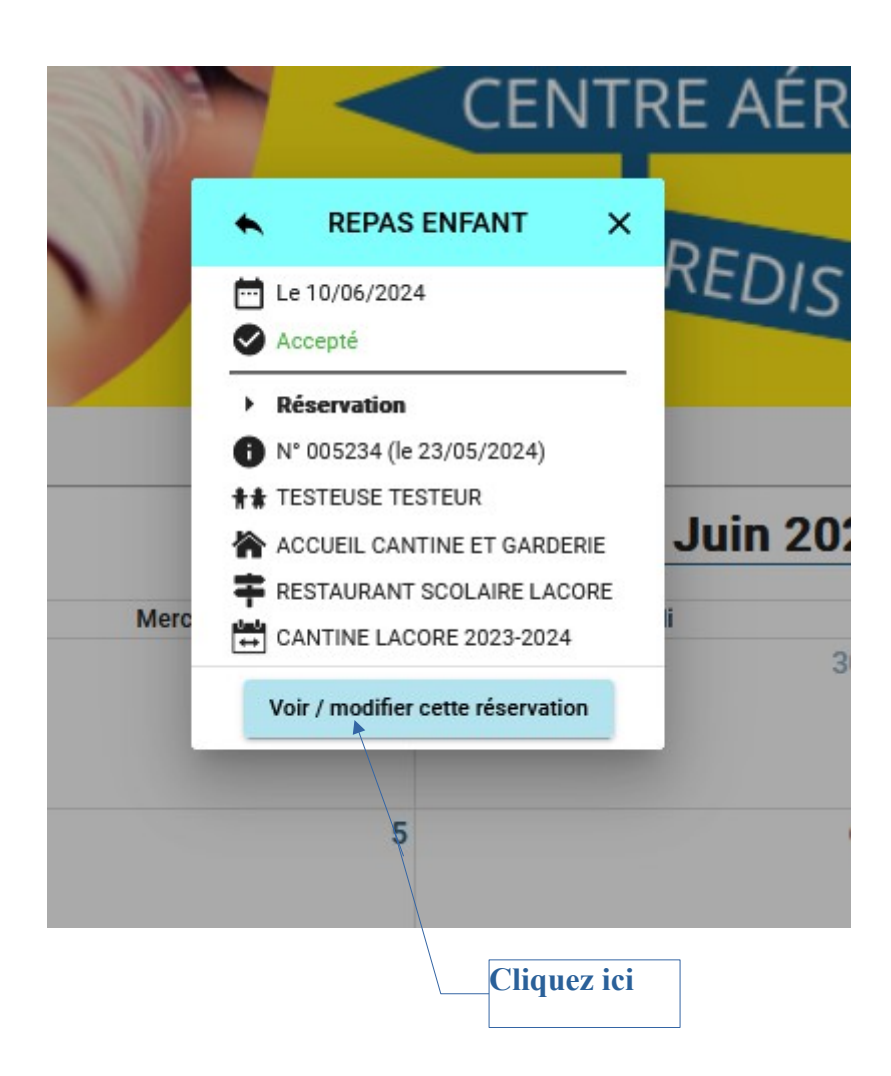

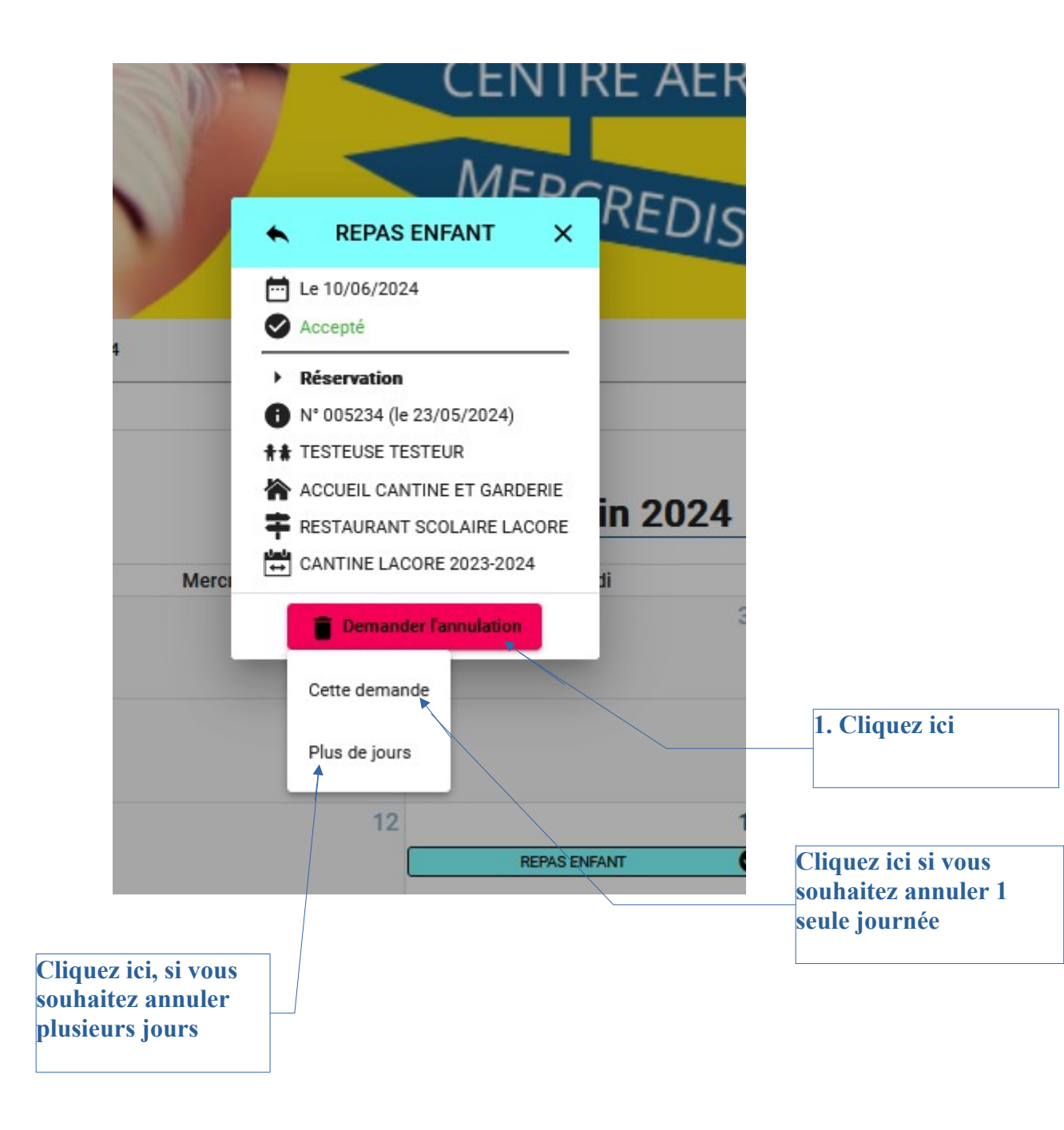

| =                                                                                 |                                              |                                         | <u> R</u> Portail Fan | nilles de la Vil | le de RONCHII | N                  |        |               |
|-----------------------------------------------------------------------------------|----------------------------------------------|-----------------------------------------|-----------------------|------------------|---------------|--------------------|--------|---------------|
| Mme TESTEUR TEST 1<br>jeunessegwille ronchin.fr                                   | 191                                          |                                         |                       | CAN              | ITINES        | N.S.               | AL.    |               |
| Accuell                                                                           | 12                                           |                                         |                       | CAR              |               | 100                |        | Bro E         |
| Mon compte                                                                        | La man                                       |                                         |                       | GAR              | JERIE         |                    |        | MAT D         |
| Actualities                                                                       | 1 2                                          |                                         |                       | CENIT            |               |                    |        |               |
| Deconnexion                                                                       |                                              |                                         | P                     | CLINI            |               |                    |        |               |
| Site de la Mairie                                                                 |                                              |                                         |                       | MER              | CDER          |                    |        |               |
| Petite Enfance                                                                    | ALC: NO                                      | 271                                     |                       |                  | CREDIS        |                    |        | E 12          |
| Menu Créches  Multi Accueil Le Petit                                              | A STATE                                      |                                         |                       |                  |               |                    |        |               |
| Poucet                                                                            | Accueil > Mon compte > Réservations > Réserv | vation : TESTEUSE TESTEUR - CANTINE LAC | CORE 2023-2024        |                  |               |                    |        |               |
| <ul> <li>Reglement de<br/>fonctionnement "en cours de<br/>mise à jour"</li> </ul> | Planning                                     |                                         |                       |                  |               |                    |        | Récapitulatif |
| Halte Garderie Les Petits<br>Bruants                                              | < > Aujourd'hui                              |                                         |                       | J                | uin 2024      |                    |        | Recopie       |
| <ul> <li>Règlement de<br/>fonctionnement "en cours de</li> </ul>                  | Lundi                                        | Mardi                                   | Mercredi              |                  | eudi          | Vendredi           | Samedi | Dimanche      |
| mise a jour"                                                                      | REPAS ENFANT                                 | 27<br>REPAS ENFANT                      | 28                    | 29               | 30            | 31                 | 1      | 2             |
| @[ Cantine et Garderie                                                            |                                              | 3                                       | 4                     | 5                | 6             | 7                  | 8      | 9             |
| Règlement Intérieur "en<br>cours de mise à jour"                                  |                                              |                                         |                       |                  |               | REPAS ENFANT       |        |               |
| Menus                                                                             |                                              | 10                                      | 11                    | 12               | 13            | 14                 | 15     | 16            |
| Contacts structures                                                               | REPAS ENFANT                                 | REPAS ENFANT                            | 0                     | REPAS            | INFANT 🕑      | REPAS ENFANT       |        |               |
|                                                                                   | REPAS ENFANT                                 | 17<br>REPAS ENFANT                      | 18                    | 19<br>REPAS      | 20<br>ENFANT  | 21<br>REPAS ENFANT | 22     | 23            |
| Centre Aéré     Règlement Intérieur ten                                           |                                              | 24                                      | 25                    | 26               | 27            | 28                 | 29     | 30            |
| cours de mise à jour                                                              | REPAS ENFANT                                 | REPAS ENFANT                            | 0                     | REPAS            |               | REPAS ENFANT       |        |               |
| > Tarifs                                                                          |                                              | 1                                       | 2                     | 3                | 4             | 5                  |        |               |
| Politique de confidentialité Réglement                                            | REPAS ENFANT                                 | REPAS ENFANT                            |                       | REPAS            | ENFANT 🕑      | REPAS ENFANT       |        |               |
| de gestion et de protection des<br>données personnelle                            |                                              |                                         |                       |                  |               |                    |        |               |
| Mentions Légales Abelium                                                          |                                              |                                         |                       |                  |               |                    |        | Suivant →     |
| Cliquez de<br>nouveau su<br>late à annu                                           | ır la<br>uler                                |                                         |                       |                  | Cliquez       | sur suivan         | it     |               |

| Récapitulatif de votre | emande.              |
|------------------------|----------------------|
| Lundi 10 Juin 2024     |                      |
| REPAS ENFANT           | Demande d'annulation |
| ← Précédent            | Valider              |
|                        | Cliquer sur valider  |

## <u>Pour annuler plusieurs jours</u>

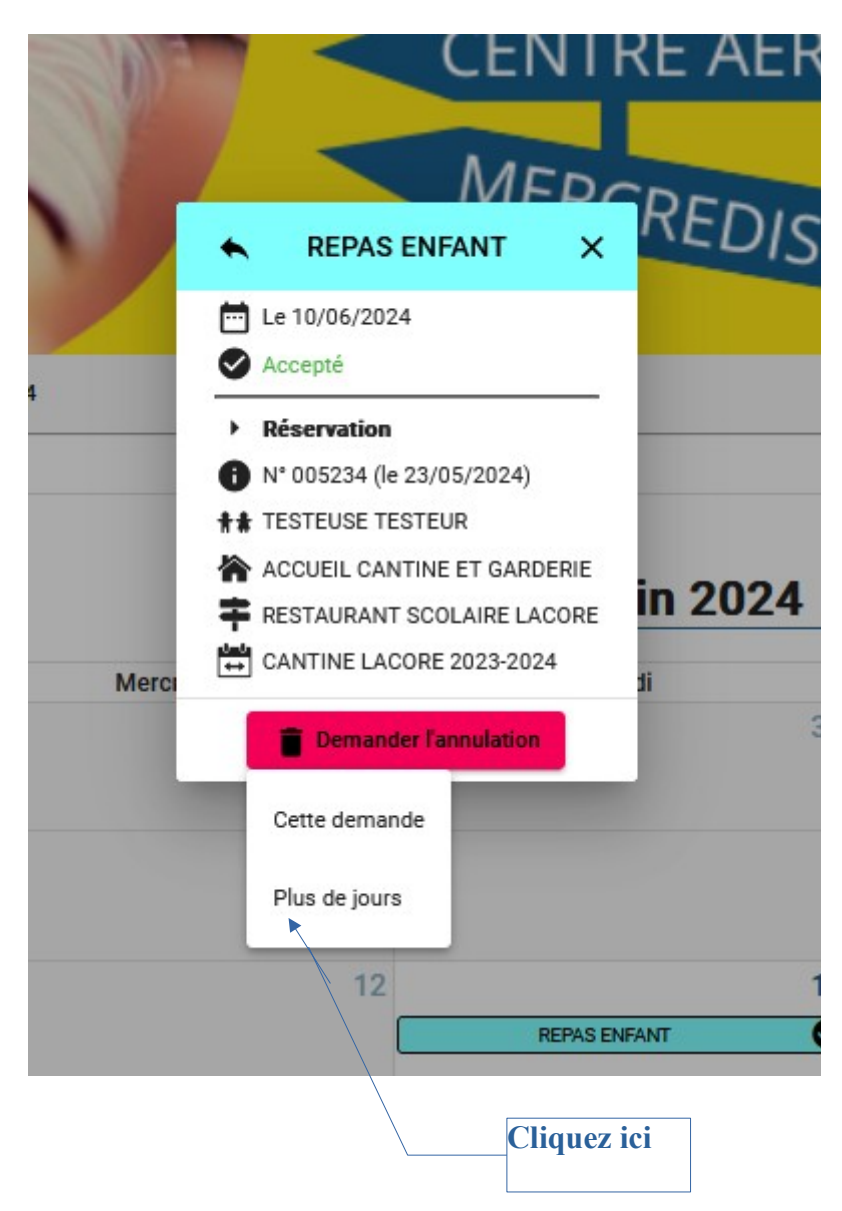

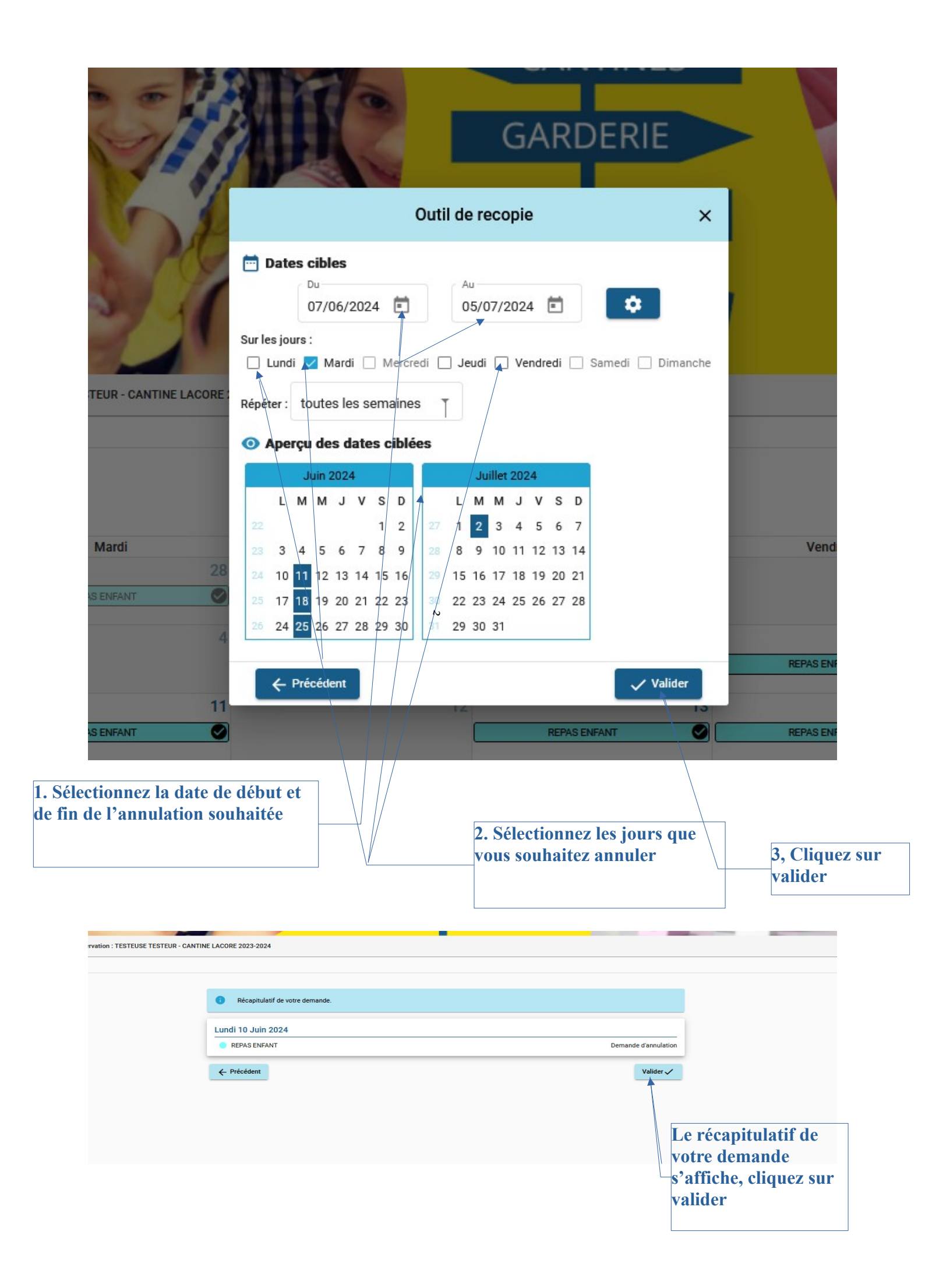

## Comment régler les factures

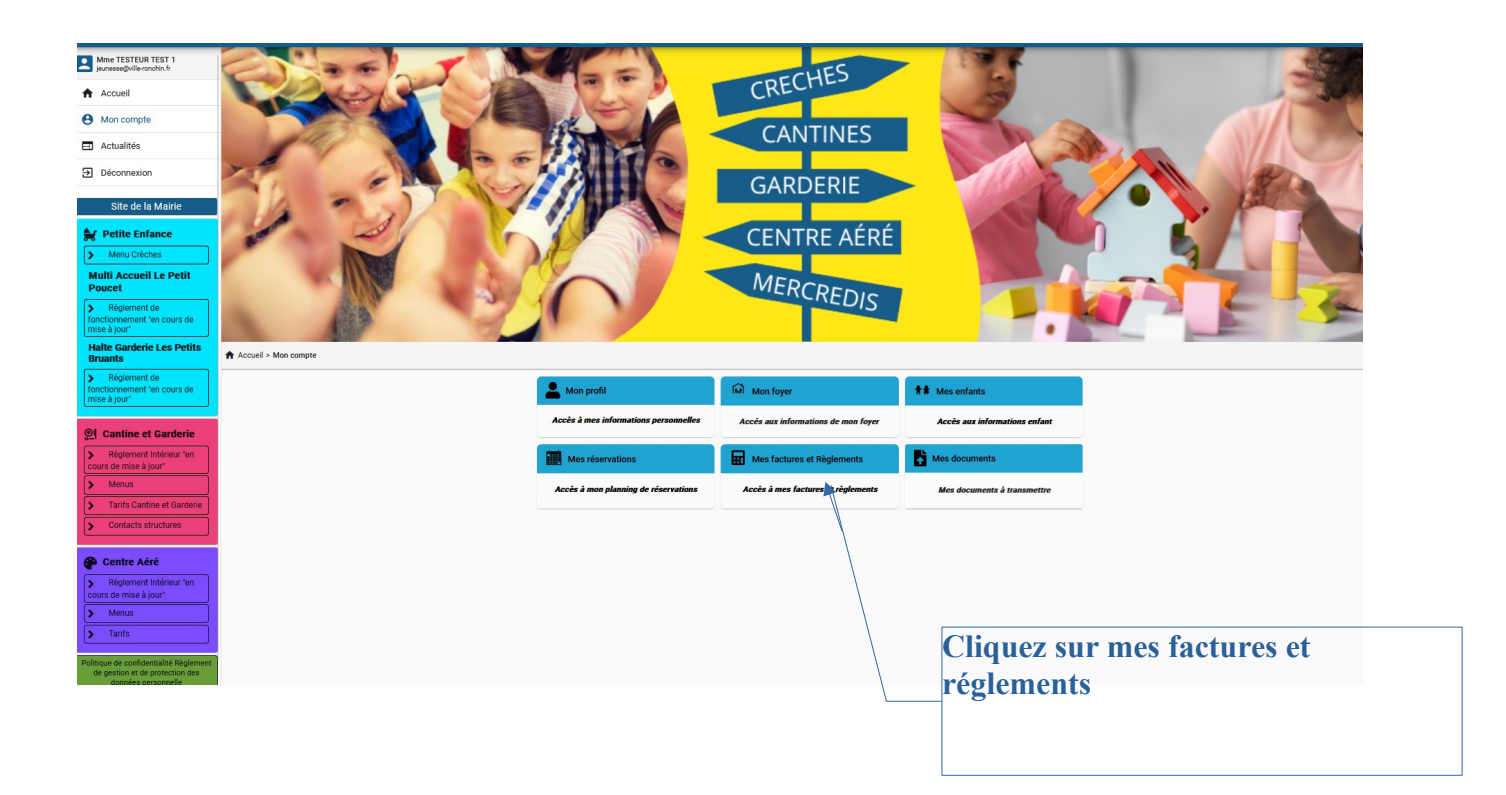

| antine Et Garderie      |                  |                 |      |                    |  |  |  |
|-------------------------|------------------|-----------------|------|--------------------|--|--|--|
|                         | 🖻 Payer en ligne | l               |      |                    |  |  |  |
| 🕞 Factures 😽 Règlements |                  |                 |      |                    |  |  |  |
| Date $\downarrow$       | N" Facture       | Montant facture | État | Actions            |  |  |  |
| 14/05/2024              | CANOB312         | 40,86 €         | Β    | :                  |  |  |  |
| 11/04/2024              | CAN07203         | 54,48 €         | Β    | 1                  |  |  |  |
| 12/03/2024              | CAN04196         | 59,02 €         | Β    | :                  |  |  |  |
| 15/02/2024              | CAN03067         | 98,84€          | Β    | 1                  |  |  |  |
| Total                   | 4                | 253,20 €        |      | Solde dû ∶253,20 € |  |  |  |
|                         |                  |                 |      |                    |  |  |  |

| Cliquez | sur | payer | en | ligne |
|---------|-----|-------|----|-------|
|---------|-----|-------|----|-------|

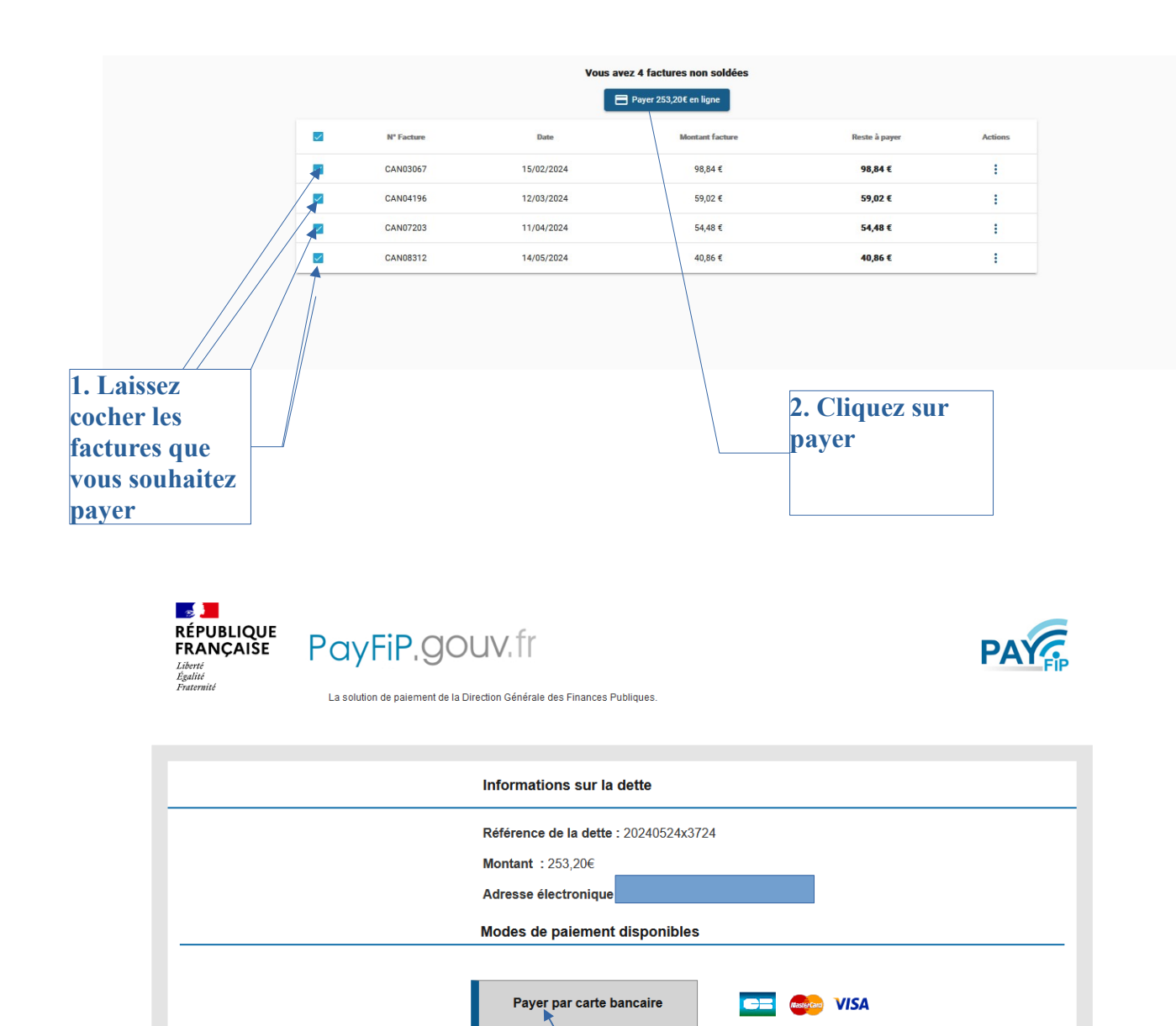

Annuler

3. Cliquez sur payer par

carte bancaire

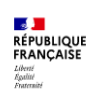

6 4 6 4 4 A

|                                            |                                                                                                    | •                         |
|--------------------------------------------|----------------------------------------------------------------------------------------------------|---------------------------|
| Détails de la transaction                  | Informations de la carte                                                                                                    | VISA 🌒 🗲                  |
| Référence de la transaction :              | Veuillez saisir les informations de votre paiement                                                                                                    |                           |
| Référence commande :                       | Numéro de carte :                                                                                                    |                           |
| Comptable :<br>REGIE SCOLAIRE RONCHIN TIPI | Date d'expiration :                                                                                                    |                           |
| Identifiant du commerçant :<br>22800(      | Cryptogramme visuel :                                                                                                    |                           |
| Cas de paiement :<br>Paiement unique       |                                                                                                    |                           |
| E-mail :                                   |                                                                                                    | Valider Annuler           |
|                                            | Selon votre établissement bancaire, vous pourrez être redirigé vers la page d'authentification de votre banque avant la validation de votre paiement. |                           |
|                                            | SECURISE VICE CONES                                                                                                    |                           |
|                                            | 1. Saisissez les informations<br>demandées                                                                                                    | 2. Cliquez sur<br>valider |

## <u>Comment Installer le portail en application sur votre mobile</u>

<u>Sur un Iphone</u> Allez sur safari <u>https://ronchin.portail-familles.app</u>

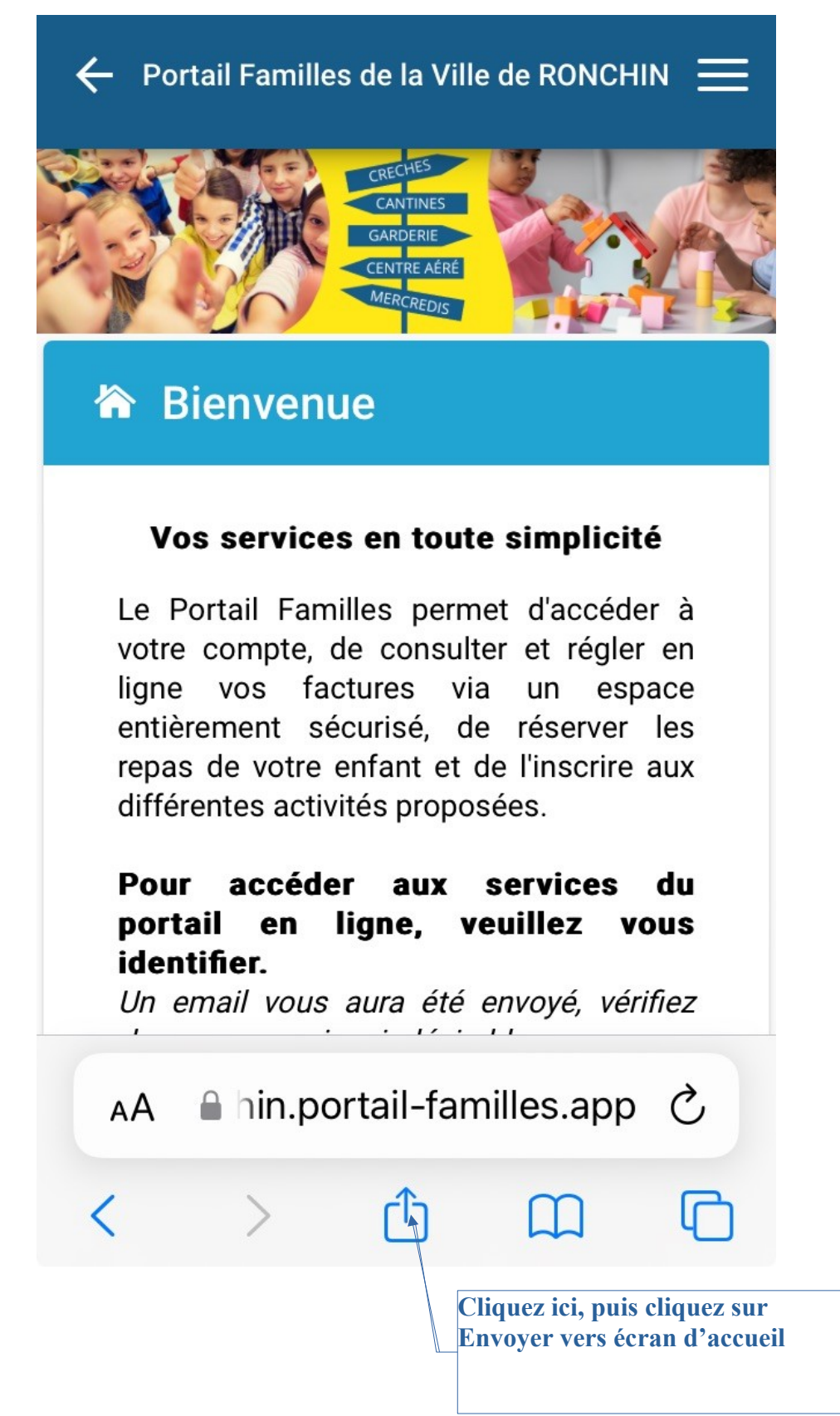

#### Sur un modèle Android (2 possibilités)

#### Allez sur google

https://ronchin.portail-familles.app

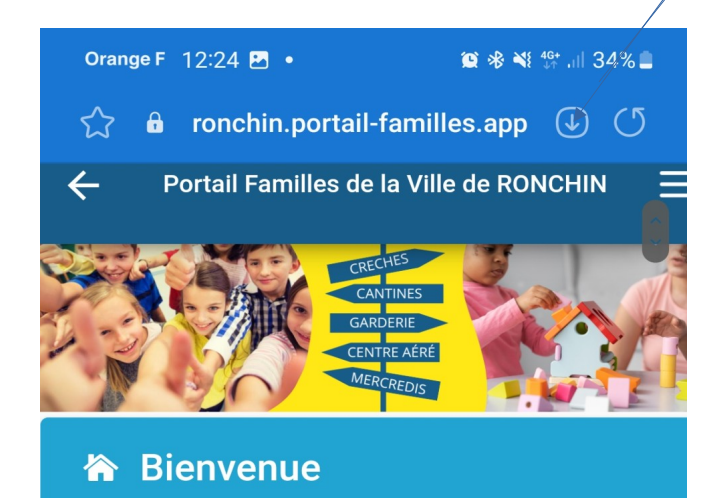

#### Vos services en toute simplicité

Le Portail Familles permet d'accéder à votre compte, de consulter et régler en ligne vos factures via un espace entièrement sécurisé, de réserver les repas de votre enfant et de l'inscrire aux différentes activités proposées.

# Pour accéder aux services du portail en ligne, veuillez vous identifier.

Un email vous aura été envoyé, vérifiez dans vos courriers indésirables

#### Vous n'avez pas encore de compte ?

*Merci de prendre contact avec le service concerné (Crèches ou Service Jeunesse)* 

## Connexion à votre compte

Adresse e-mail \* -

jeunesse@ville-ronchin.fr

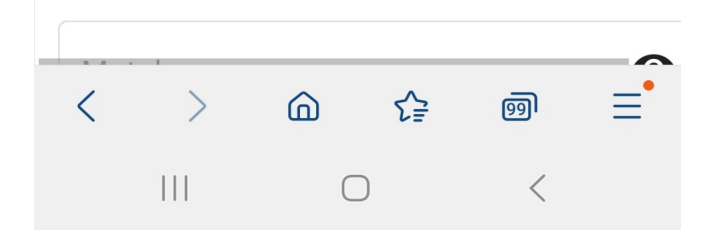

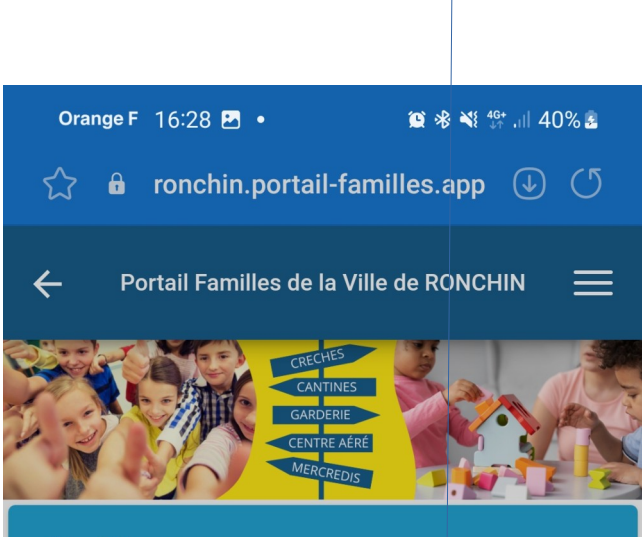

### 🏠 Bienvenue

#### Vos services en toute simplicité

Le Portail Familles permet d'accéder à votre compte, de consulter et régler en ligne vos factures via un espace entièrement sécurisé, de réserver les repas de votre enfant et de l'inscrire aux différentes activités proposées.

# Pour accéder aux services du portail en ligne, veuillez vous identifier.

Un email vous aura été envoyé, vérifiez dans vos courriers indésirables

#### Vous n'avez pas encore de compte ?

*Merci de prendre contact avec le service concerné (Crèches ou Service Jeunesse)* 

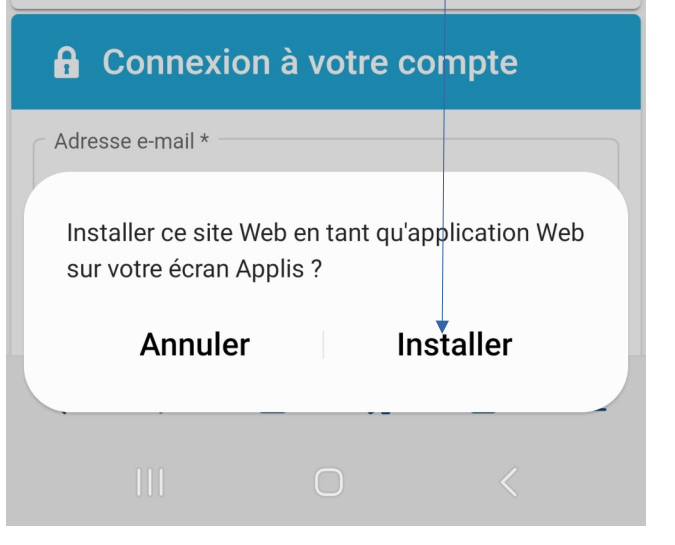

Cliquez ici, puis sur installer

2. Orange F 👫 🕨 🕥 岩 💷 16:25 Orange F<sup>46\*</sup> 🗴 🖇 💷 I 16:25 34 .  $\cap$ **2** rtail-familles.app +2ā ∣rt C (i) ☆ (+) Nouvel onglet 4 Portail Familles de la Ville de RONCHIN Porta \_ Nouvel onglet nav. pri... Ð Historique Effacer les données de... Π Bienvenue 🏠 Bien Téléchargements Vos services en toute simplicité Vos Le Portail Familles permet d'accéder à Le Porta Favoris votre compte, de consulter et régler en votre co ligne vos factures via un espace ligne v entièrement sécurisé, de réserver les **Onglets** récents entièrem repas de votre enfant et de l'inscrire aux repas de différentes activités proposées. différente Partager... Pour accéder aux services du portail en Pour acc ligne, veuillez vous identifier. ligne, vel Un email vous aura été envoyé, vérifiez Un emai Rechercher sur la page dans vos courriers indésirables dans vos G Traduire... Vous n'avez pas encore de compte ? Vous n'a Merci de prendre contact avec le service Merci de concerné (Crèches ou Service Jeunesse) concerne Installer l'application Γ¥ Version pour ord... 🔒 Connexion à votre compte 🔒 Conr Adresse e-mail \* Adresse e-mail \*

Le Logo suivant apparaîtra sur votre écran d'accueil

 $\bigcirc$ 

 $\square$ 

 $\triangleleft$ 

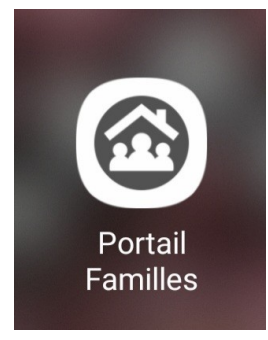

 $\triangleleft$ 

 $\bigcirc$ 

 $\Box$ 

Cliquez ici puis sur installer l'application